## Connecting with ARTIE

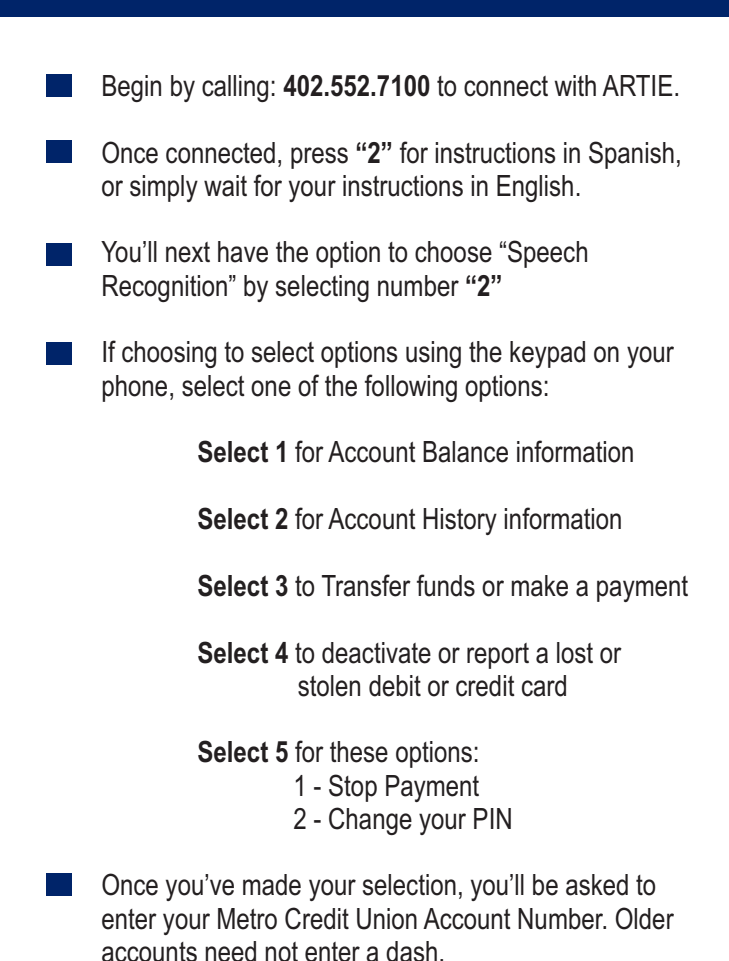

- After entering your account number, if this is your first visit to ARTIE, you'll be asked to enter the Social Security Number or Tax I.D. number of the **primary** <u>account holder</u> to verify your identity.
- Once verified, you'll create your 4-digit Personal Identification Number (PIN) that you will continue to use each time you call ARTIE.
  - Now, select the account type (Savings, Checking or Loan) you are interested in visiting and let ARTIE provide the information you need.

ARTIE Tip: At any time, you may return to the main menu by pressing: Star 3